CRISP has available for Maryland prescribers who have a valid DEA number, a DEA Self-Audit report within its Unified Landing Page (ULP): https://ulp.crisphealth.org/. This report displays the individual prescriber's CDS prescriptions across all patients, allowing opportunity to view and understand prescribing trends. It can also be used as a tool to audit for potential fraud concerns, for example if a prescription pad goes missing.

The report can only be run by a prescriber to see his own history. This feature currently supports one DEA number per user. Anyone who possesses multiple DEA numbers, for example a separate DEA for suboxone prescribing, can run the report only for the DEA they registered with on their ULP account. The ability to report on more than one DEA number is a future enhancement in CRISP. For a report of prescriptions attributed to additional DEA numbers, please submit a Maryland Prescription Drug Monitoring Program (PDMP) Prescriber Self Data Request Form, available on the Maryland PDMP website: https://bha.maryland.giv/pdmp.

#### **Select a date range** Select the desired date range for the report, then click the Update button to see results

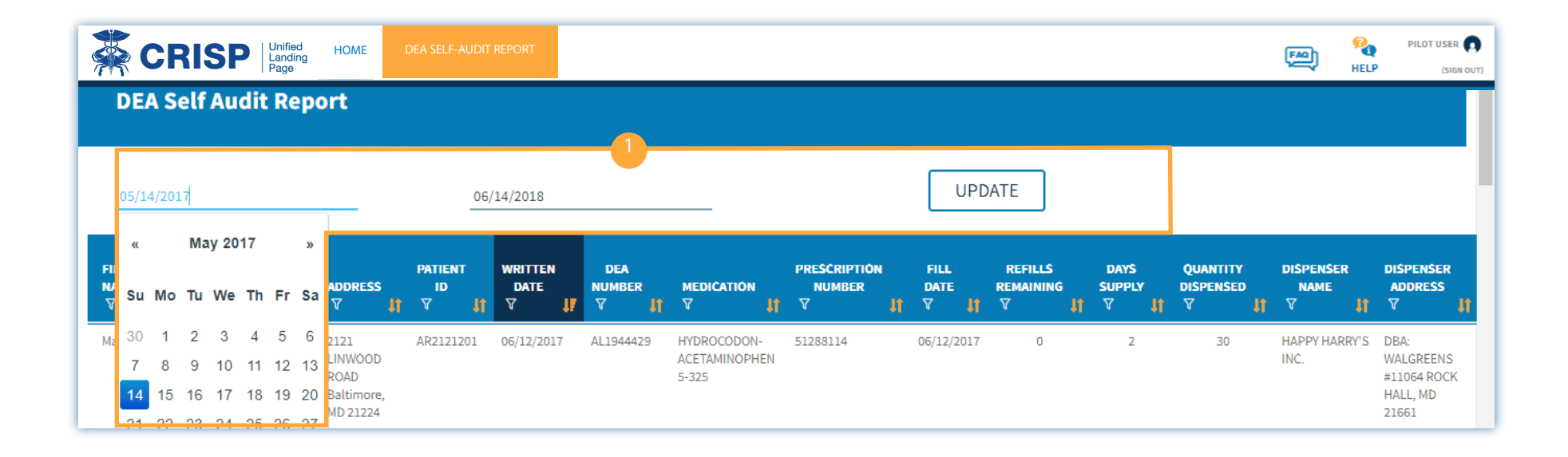

#### 2 Error Message

This error message means the DEA number you entered does not match the DEA number on your ULP account record. Please contact CRISP support so we can verify your correct DEA and update your account. The system currently only supports a single DEA number per user, so if you possess multiple DEA numbers please ensure your primary one is assigned to your account record.

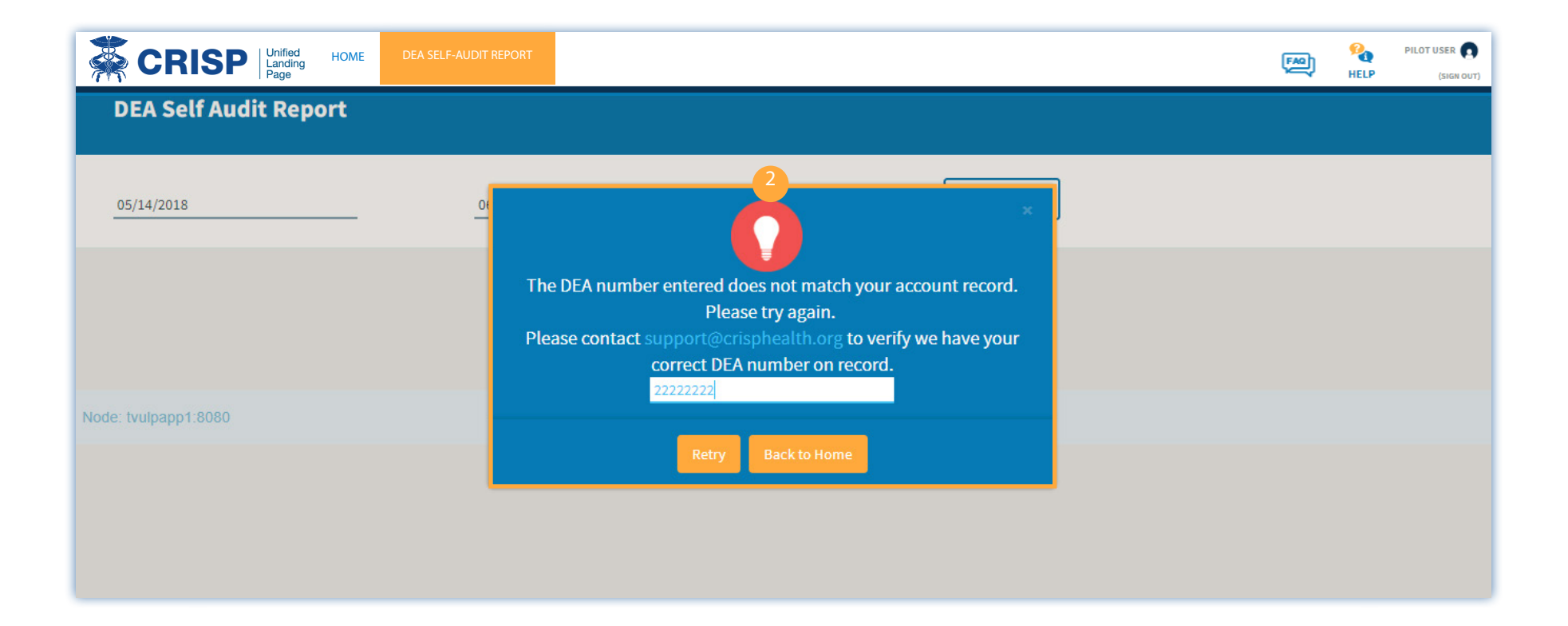

#### <sup>3</sup> Enter DEA Number

The error message occurs if you enter an organizational DEA number rather than your own individual DEA number. The self-audit report cannot be run at an organizational level. Please enter your personal DEA number to proceed.

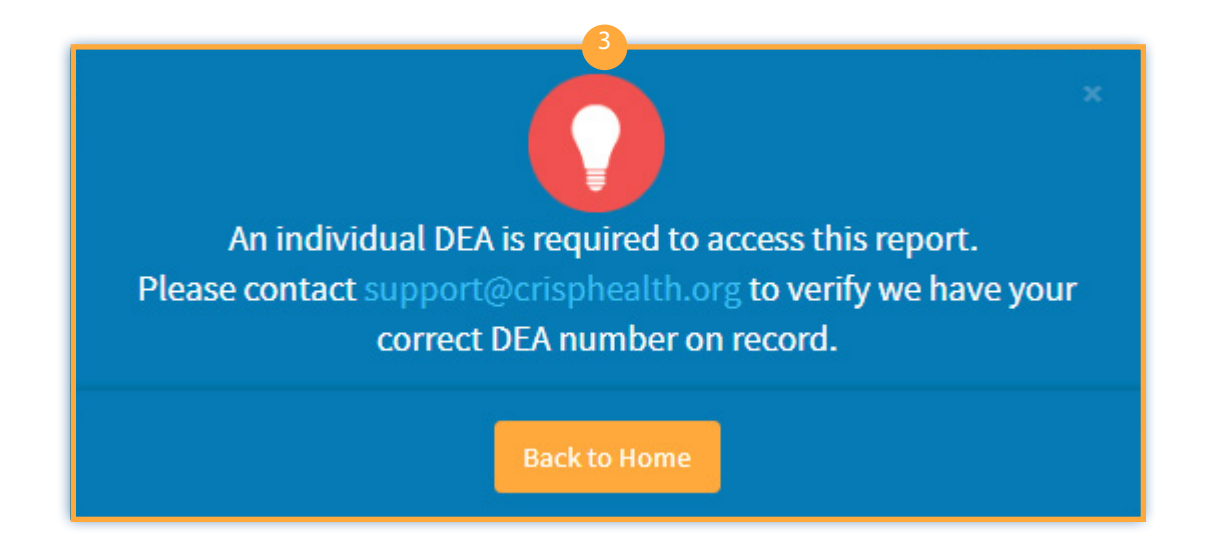

### Verify DEA matches

As a security measure, the first time you access the DEA Self-audit report you will be asked to enter your DEA number. This allows us to verify your DEA matches what is on your ULP account record. After a match is confirmed, you will be able to access the report without having to re-enter your DEA number.

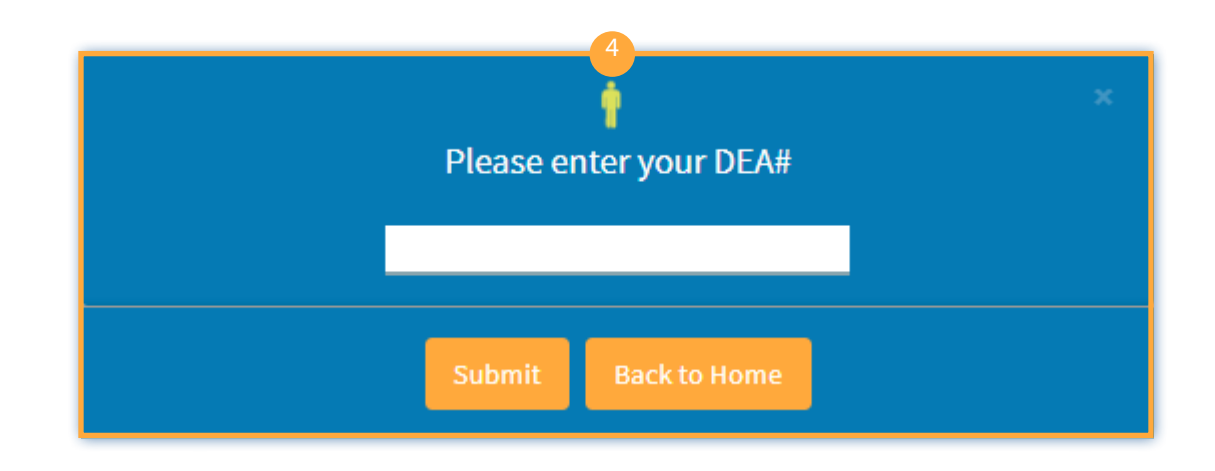

| *                     | RIS                  | P Unified<br>Landing<br>Page | HOME                                              | DEA SELF-AUDIT       | REPORT                 |                    |                                       |                               |                      |                             |                       | ę                             |                           | PILOT USER                                            |
|-----------------------|----------------------|------------------------------|---------------------------------------------------|----------------------|------------------------|--------------------|---------------------------------------|-------------------------------|----------------------|-----------------------------|-----------------------|-------------------------------|---------------------------|-------------------------------------------------------|
| DEA Self Audit Report |                      |                              |                                                   |                      |                        |                    |                                       |                               |                      |                             |                       |                               |                           |                                                       |
| 05/14/2017 06/14/201  |                      |                              |                                                   |                      | /14/2018               |                    |                                       |                               | UPD                  | ATE                         |                       |                               |                           |                                                       |
| FIRST<br>NAME<br>V I  | LAST<br>NAME<br>♥ ĴÎ | DATE<br>OF<br>BIRTH<br>♥ ĴÎ  | ADDRESS<br>▽                                      | PATIENT<br>ID<br>같 기 | WRITTEN<br>DATE<br>오 태 | DEA<br>NUMBER<br>♡ | medication<br>♡ Ĵî                    | PRESCRIPTION<br>NUMBER<br>V I | FILL<br>DATE<br>♡ ↓↑ | REFILLS<br>REMAINING<br>V 화 | DAYS<br>SUPPLY<br>V J | QUANTITY<br>DISPENSED<br>V J1 | DISPENSER<br>NAME<br>V ĴÎ | DISPENSER<br>ADDRESS<br>V                             |
| Mark                  | Twain                | 10/31/1990                   | 2121<br>LINWOOD<br>ROAD<br>Baltimore,<br>MD 21224 | AR2121201            | 06/12/2017             | AL1944429          | HYDROCODON-<br>ACETAMINOPHEN<br>5-325 | 51288114                      | 06/12/2017           | 0                           | 2                     | 30                            | HAPPY HARRY'S<br>INC.     | DBA:<br>WALGREENS<br>#11064 ROCK<br>HALL, MD<br>21661 |
| Kurt                  | Vonnegut             | 09/29/1990                   | 333 CLARK<br>ROAD<br>Baltimore,<br>MD 21224       | AR3131301            | 06/12/2017             | AL1944429          | HYDROCODON-<br>ACETAMINOPHEN<br>5-325 | 58344436                      | 06/12/2017           | 0                           | 2                     | 30                            | HAPPY HARRY'S<br>INC.     | DBA:<br>WALGREENS<br>#11064 ROCK<br>HALL, MD<br>21661 |
| Edgar                 | Poe                  | 07/12/1980                   | 4411<br>Baltimore<br>Road<br>Baltimore,           | AR4141401            | 06/12/2017             | AL1944429          | HYDROCODON-<br>ACETAMINOPHEN<br>5-325 | 58344436                      | 06/12/2017           | 0                           | 2                     | 30                            | HAPPY HARRY'S<br>INC.     | DBA:<br>WALGREENS<br>#11064 ROCK<br>HALL, MD          |

This is an example of a DEA Self-Audit report.